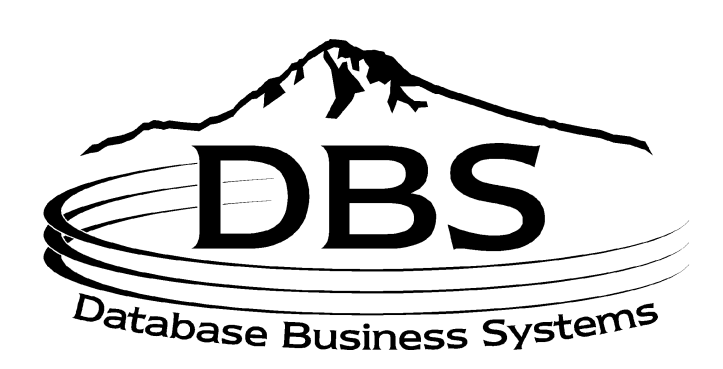

# Menu 8: Inventory Control

## Contents

### MENU 8: INVENTORY CONTROL

| MENI        | U 8: 1        | INVENTORY CONTROL                                      | 1  |
|-------------|---------------|--------------------------------------------------------|----|
|             |               |                                                        |    |
| <u>CON</u>  | <b>TEN</b> '  | rs                                                     | 2  |
|             |               |                                                        |    |
| <u>TABL</u> | <b>.E O</b> ] | F FIGURES                                              | 4  |
| 8.1         | 0             | N ORDER POSTING                                        | 5  |
| 8.2         | V             | ENDOR IN-TRANSIT POSTING                               | 6  |
| 8.3         | N             | ON PURCHASE ORDER RECEIPTS POSTING                     | 7  |
| 8.4         | IN            | VENTORY ADJUSTMENT POSTING                             | 8  |
| 8.4A        | IN            | WENTORY ADJUSTMENT VALUE REPORT                        | 9  |
| 8.5         | IN            | IVENTORY TRANSFERS-NO TRANSFER BILLING                 | 10 |
| 8.7         | IN            | VENTORY RECEIPTS POSTING–WITH TRANSFER BILL            | 11 |
| 8.8         | Tı            | RANSFERS IN PROCESS REPORT                             | 11 |
| 8.9         | IN            | IVENTORY REPORTS                                       | 12 |
| 8.          | 9.1           | On Order Posting Register                              | 12 |
| 8.          | 9.2           | In-Transit Posting Register                            | 12 |
| 8.          | 9.3           | Receipts Posting Register                              | 13 |
| 8.9         | 9.4           | Inventory Adjustment Register                          | 13 |
| 8.9         | 9.5           | Transfer Register                                      | 13 |
| 8.9         | 9.6           | Inventory Transaction Audit Report                     | 13 |
| 8.          | 9.7           | Product Activity Report                                | 14 |
| 8.9         | 9.8           | Stock Status – Sales Report                            | 14 |
| 8.          | 9.9           | Low Stock Report                                       | 14 |
| ð.:<br>0    | 9.10          | Excess Inventory Report<br>Durchasing Banart by Vandor | 14 |
| 0.2         | 9.11          | Weekly Supply Analysis                                 | 14 |
| 8.          | 9.12          | Inventory by Vendor Inquiry (Print)                    | 15 |
| 8           | 9.15          | Inventory by Vendor Inquiry (CRT)                      | 15 |
| 8           | 9.16          | Inventory Transaction Inquiries                        | 15 |
| 01          | 8.9           | 2.16.1 By Customer                                     | 15 |
|             | 8.9           | 9.16.2 By Product                                      | 15 |
| 8.          | 9.18          | Availability Detail Report                             | 16 |
| 8.          | 9.19          | Availability Detail Inquiry                            | 16 |
| 8.          | 9.20          | Availability Summary Report                            | 16 |
| 8.          | 9.21          | Availability Summary Inquiry                           | 16 |
| 8.          | 9.22          | Inventory Audit History Update                         | 16 |
| 8.          | 9.23          | Inventory Audit History Purge                          | 16 |
| 8.          | 9.25          | Printer Select                                         | 16 |

| APPENDIX | 17 |
|----------|----|
|          |    |
|          |    |
| INDEX    | 18 |

## **Table of Figures**

| Figure 8-1. Costing/Inventory Evaluation main menu      | 5  |
|---------------------------------------------------------|----|
| Figure 8-2. Inventory on Order Posting                  | 6  |
| Figure 8-3. Inventory Vendor in Transit Posting         | 7  |
| Figure 8-4. Inventory Receipts Posting                  | 8  |
| Figure 8-5. Inventory Adjustment Posting                | 9  |
| Figure 8-6. Inventory Adjustment Register sample report | 10 |
| Figure 8-7. Inventory Transfers                         | 11 |
| Figure 8-8. Inventory Reports menu                      | 12 |
| Figure 8-9. Inventory on Order Posting                  | 12 |
| Figure 8-10. Inventory in Transit Posting               | 13 |
| Figure 8-11. Receipts Posting                           | 13 |
| Figure 8-12. Inventory Status                           | 14 |
| Figure 8-13. Purchasing Report by Warehouse by Vendor   | 14 |
| Figure 8-14. Inventory by Vendor                        | 15 |
| Figure 8-15. Inventory Transaction by Customer          | 15 |
| Figure 8-16. Inventory Transaction by Product           | 16 |

## Menu 8 Inventory Control

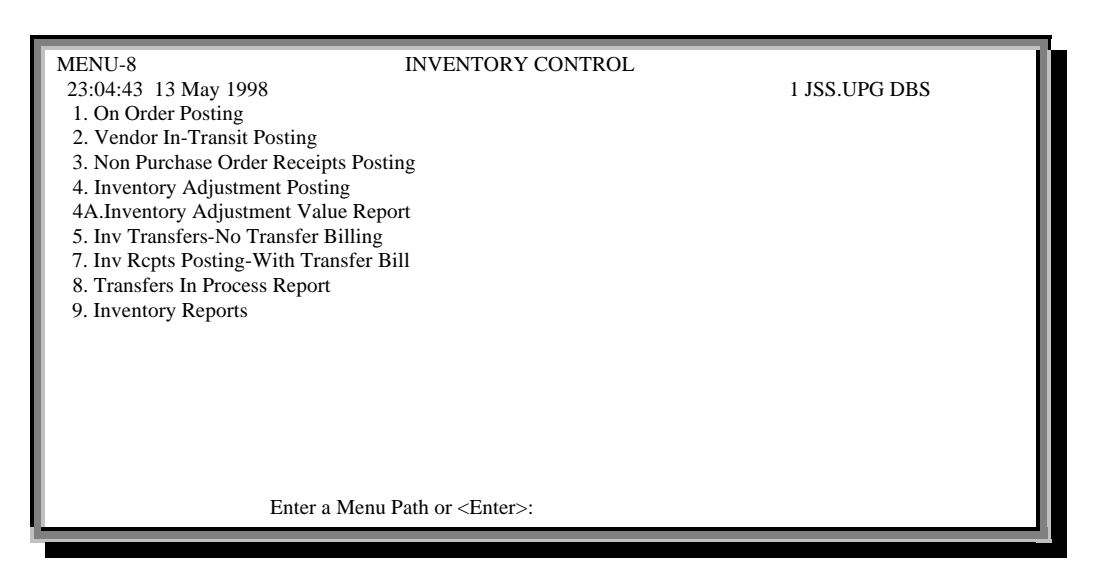

Figure 8-1. Costing/Inventory Evaluation main menu

#### Purpose

Most Inventory Control features are automated through Order Entry's purchasing and transferring processes. Reference this menu for a more detailed explanation of the inventory processes.

### 8.1 On Order Posting

Set up and display items on order in stock status. Use this menu to remove items from an order. This menu, however, is rarely used because on-order values automatically process through Purchasing during online purchase orders.

| Step 1 |                                                                                                    |
|--------|----------------------------------------------------------------------------------------------------|
|        | Enter to proceed.                                                                                                    |
| Step 2 |                                                                                                    |
|        | At the "Inventory On Order Posting" screen, enter your operator code, then the company number, and then the warehouse number. |
| Step 3 |                                                                                                    |
|        | Fill in the products to post:                                                                                                 |
|        | <ul> <li>Type the product number (must include dash). The description<br/>automatically fills in.</li> </ul>                  |
|        | • Enter the quantity.                                                                                                    |
|        | • Type a reference number, if any.                                                                                            |

| Step 4 |                                                                                                    |                                                                                                    |                                       |                                   |  |  |  |  |  |
|--------|----------------------------------------------------------------------------------------------------|----------------------------------------------------------------------------------------------------|---------------------------------------|-----------------------------------|--|--|--|--|--|
|        | Enter to confirm your input; otherwise type $'n'$ to change the line (begins at new product number).                                                                                            |                                                                                                    |                                       |                                   |  |  |  |  |  |
| Step 5 | Continue to add the next product or 'end.'                                                                                                    |                                                                                                    |                                       |                                   |  |  |  |  |  |
| Step 6 | Press ' <i>and</i> ' again and confirm the quantity that displays at the bottom of                                                                                                    |                                                                                                    |                                       |                                   |  |  |  |  |  |
|        |                                                                                                    | the screen, "TOT<br>and then select a                                                                                   | TAL QUANTITY ENTERED." To line.       | change a line, type ' <i>n</i> ,' |  |  |  |  |  |
|        |                                                                                                    | ' <b>0</b> ' to accept whe                                                                                              | n done.                               |                                   |  |  |  |  |  |
|        | OPER: 123<br>CO #: 01 JO<br>WHSE: 001                                                                                                    | OPER: 123 DATE: 05/14/98<br>CO #: 01 JOHNSTONE SUPPLY INVENTORY ON ORDER POSTING<br>WHSE: 001 JOHNSTONE SUPPLY DBS-TEST |                                       |                                   |  |  |  |  |  |
|        | LN# PRODU                                                                                                    | CT NUMBER                                                                                                    | DESCRIPTION                           | QTY REF#                          |  |  |  |  |  |
|        | 1.       b10-016         2.       b10-017         3.       4.         5.       6.         7.       8.         9.       10.         11.       12.         13.       14.         15.       DUMPED |                                                                                                    | GL7 THERMOSTAT KIT<br>ML45 THERMOSTAT | 4<br>7                            |  |  |  |  |  |
|        | ENTER                                                                                                    | TOTAL OUA                                                                                                    |                                       |                                   |  |  |  |  |  |
|        | <u> </u>                                                                                                    | IUIAL QUA                                                                                                    |                                       |                                   |  |  |  |  |  |

Figure 8-2. Inventory On Order Posting

## 8.2 Vendor In-Transit Posting

Use this menu to set up in-transit quantities from vendors (when a product is on order from a vendor). This quantity displays only in Menu 19.13. We do not recommend using this menu.

• Follow the same steps as in previous menu above.

| OPER<br>CO #:<br>POST<br>WHSI                                                                | t: 123 DATE: 05/14/98<br>01 JOHNSTONE SU<br>ING<br>E: 001 JOHNSTONE S | JPPLY<br>UPPLY DBS-TEST | INVENTORY VEND | OR INTRANSIT |  |  |  |  |  |
|----------------------------------------------------------------------------------------------|-----------------------------------------------------------------------|-------------------------|----------------|--------------|--|--|--|--|--|
| LN#                                                                                          | PRODUCT NUMBER                                                        | DESCRIPTION             |                | QTY REF#     |  |  |  |  |  |
| 1.<br>2.<br>3.<br>4.<br>5.<br>6.<br>7.<br>8.<br>9.<br>10.<br>11.<br>12.<br>13.<br>14.<br>15. | ы0-016                                                                | GL7 THERMOSTAT          | T KIT          | 10           |  |  |  |  |  |
|                                                                                              | ENTER PRODUCT NUMBER, OR 'END'                                        |                         |                |              |  |  |  |  |  |
|                                                                                              | TOTAL QUANTITY ENTERED 10                                             |                         |                |              |  |  |  |  |  |

Figure 8-3. Inventory Vendor in Transit Posting

## 8.3 Non Purchase Order Receipts Posting

One of the few processes in Menu 8 we recommend using, this menu receives products into stock without a purchase order. For example, if an employee goes to a vendor and picks up items already on a purchase order, and then decides to pick up more items *not* on the purchase order, use this menu to receive the additional items into stock. Process all online purchase orders through Menu 7.3 or Menu 34.1.

| Step 1 |                                                                                                   |
|--------|---------------------------------------------------------------------------------------------------|
|        | Enter to continue.                                                                                |
| Step 2 |                                                                                                   |
|        | Type in your operator initials.                                                                   |
| Step 3 |                                                                                                   |
|        | Enter the company number; Enter for default. Heed the warning:                                    |
|        | THESE RECEIPTS MUST NOT BE FOR ONLINE PURCHASE ORDERS<br>USE P/O RCPTS POSTING FOR THESE RECEIPTS |
| Step 4 |                                                                                                   |
|        | Enter the next numbers in the order of the prompts:                                               |
|        | <ul><li>a. Warehouse (Enter for default)</li><li>b. Date (Enter for today's date)</li></ul>       |

c. Receiver

|        | <ul><li>d. Product (no dash required)</li><li>e. Vendor</li><li>f. Quantity</li></ul>                       |
|--------|----------------------------------------------------------------------------------------------------|
| Step 5 | The Cost displays. Enter if correct, or type a new amount.                                                  |
| Step 6 | Type a PO/Reference number. <b>Enter</b> if correct or ' <i>n</i> ' to change (restarts at Product Number). |

#### Step 7

Enter the next product number or 'end.'

| INVENT<br>OPERATOR ###<br>CO # 01 JOHNSTONE SUP<br>ORDERS<br>WHSE # 001 JOHNSTONE #<br>DATE 05/14/98<br>RECEIVER # 001111 | NG<br>THES<br>U                                    | SE REC<br>F(<br>SE P/O<br>TI | EIPTS<br>OR ON<br>RCPTS<br>HESE I | MUST NO<br>LINE PUR<br>5 POSTINC<br>RECEIPTS | T BE<br>CHASE<br>3 FOR    |                     |
|----------------------------------------------------------------------------------------------------|----------------------------------------------------|------------------------------|-----------------------------------|----------------------------------------------|---------------------------|---------------------|
| PRODUCT NUMBER Di<br>b10-016 Gi<br>b10-020 M<br>##################<br>VENDOR #                                            | ESCRIPTION<br>L7 THERMOSTAT KIT<br>IL60 THERMOSTAT | WHSLOC                       | QTY                               | 56<br>49                                     | COST P<br>36.610<br>1.990 | O/REF<br>111<br>222 |

Figure 8-4. Inventory Receipts Posting

## 8.4 Inventory Adjustment Posting

This is also a recommended menu. Use Adjustment Posting to account for discrepancies in inventory counts without running the Physical Inventory process. Adjust product quantities into or out of stock by adding or subtracting them.

#### Step 1

When the screen displays, enter the following in the order of the prompts:

- a. Operator code
- b. Company number
- c. Warehouse number
- d. Date
- e. Authorization number
- f. Product number
- g. Quantity to adjust; the OH-IP column automatically displays the current count (on-hand minus quantity inpick)

#### Step 2

Input reason code, RC REASON. To change it, type '?' for a list: INV.RSN.CODE DESC.....

- 01 PILFERAGE
- 02 MISCOUNT
- 03 UNKNOWN LOSS
- 04 UNKNOWN ADDITION
- 05 DAMAGED MERCHANDISE
- 16 AUTO-WARR RECEIVING

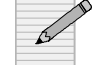

#### Reason codes are created in Menu 12.3.10.

Step 3

Enter to confirm your entries.

#### Step 4

Type the next product number or 'end.'

| OPERATOR 123 INVENTORY ADJUSTMENT POSTING<br>CO # 01 JOHNSTONE SUPPLY<br>WHSE # 001 JOHNSTONE SUPPLY DBS-TEST<br>DATE 05/14/98<br>AUTHORIZE # 1111 |                                                   |                      |                                |               |  |  |  |  |
|----------------------------------------------------------------------------------------------------|---------------------------------------------------|----------------------|--------------------------------|---------------|--|--|--|--|
| PRODUCT NUMBER<br>b10-020<br>b10-021                                                                                                    | DESCRIPTION<br>ML60 THERMOSTAT<br>ML70 THERMOSTAT | QUANTITY<br>10<br>12 | RC REASON<br>02 MISCOUNT<br>## | OH - IP<br>18 |  |  |  |  |

Figure 8-5. Inventory Adjustment Posting

#### 8.4A Inventory Adjustment Value Report

Report the current month's inventory adjustments and the categories (reason codes) into which they fall. The cost and the balance before and after the adjustment display.

#### Step 1

Select a printer destination. Then **Enter** to proceed with the process.

#### Step 2

Enter the starting and ending dates (mm/dd/yy).

| 14 May 1998<br>05/14/98 THRU 05/14/98                       | INVENTORY ADJUSTMENT<br>8                            | REGISTI       | ER       |           |                 | PAGE 1              |                      |
|-------------------------------------------------------------|------------------------------------------------------|---------------|----------|-----------|-----------------|---------------------|----------------------|
| WHSE REASON A.PROD.NO. PI                                   | ROD.DESC DATE                                        | RA# E         | BAL.BEF. | QTY E     | BAL.AFT.        | COST VALUE          | OPER.NAME            |
| 001 PILFERAGE B10-016 GL<br>001 PILFERAGE B10-021 ML<br>*** | 7 THERMOSTAT KIT 05/14/98<br>.70 THERMOSTAT 05/14/98 | 8 183<br>8 11 | 50<br>12 | 233<br>23 | 36.598<br>2.410 | 1,829.900<br>28.920 | JF'sTest<br>JF'sTest |
|                                                             |                                                      |               | 62       |           |                 | 1,858.820           |                      |
| 001 MISCOUNT B10-020 MI                                     | L60 THERMOSTAT 05/14/98                              | 8 104         | 10       | 114       | 1.986           | 19.860              | JF's Test            |
| ***                                                         |                                                      |               | 10       |           |                 | 19.860              |                      |
|                                                             |                                                      |               | 72       |           |                 | 1,878.680           |                      |
| [405] 3 items listed out of 3 items.                        |                                                      |               |          |           |                 |                     |                      |

Figure 8-6. Inventory Adjustment Register sample report

## 8.5 Inventory Transfers–No Transfer Billing

This is a relatively quick and simple procedure for transferring stock from one warehouse to another, however, we do not recommend using this menu for the following reasons:

- 1. Entries only display in Menu 19.7b
- 2. Any entries recorded in this menu are not traceable on paper (no endof-day or -month reports to track these transactions)
- 3. General Ledger does not track entries.

#### Step 1

Enter the following information:

- a. Your operator code
- b. Company number
- c. Warehouse number
- d. "To" warehouse number to which your are transferring
- e. Product number
- f. Quantity to transfer
- g. Reference number, if any

#### Step 2

**Enter** to confirm your entries; type '*n*' to change.

#### Step 3

Type the next product number or 'end.'

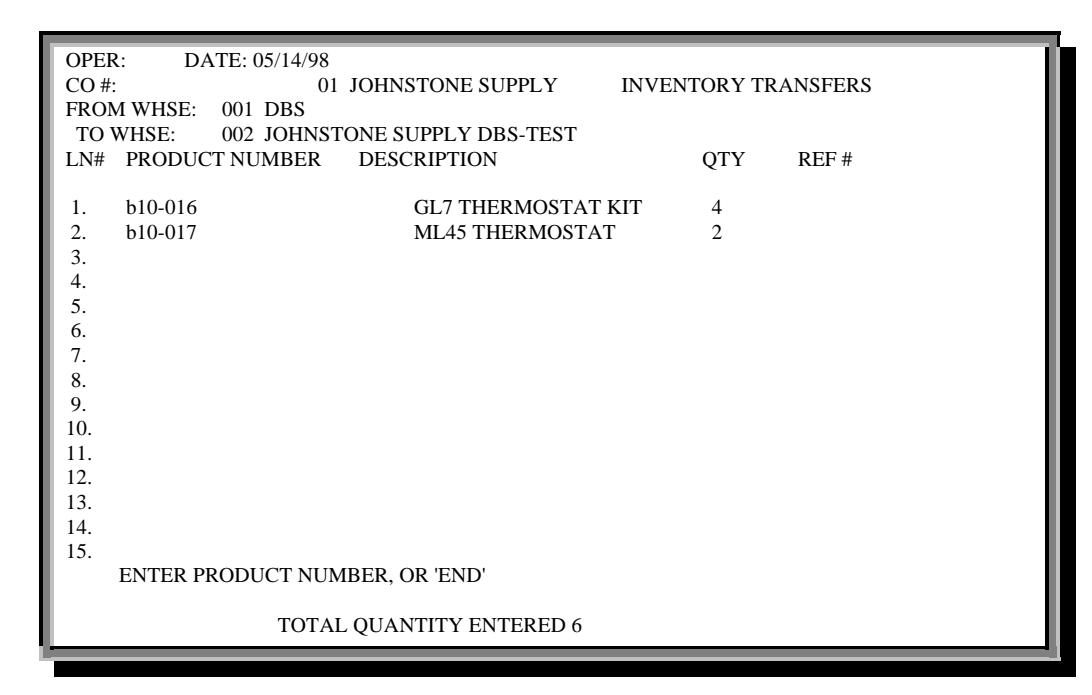

**Figure 8-7. Inventory Transfers** 

## 8.7 Inventory Receipts Posting–With Transfer Bill

Accessing this menu is *not* recommended, its purpose and instructions are purposely omitted.

## 8.8 Transfers In Process Report

Print a report of incomplete transfers entered through Menu 8.5.

## 8.9 Inventory Reports

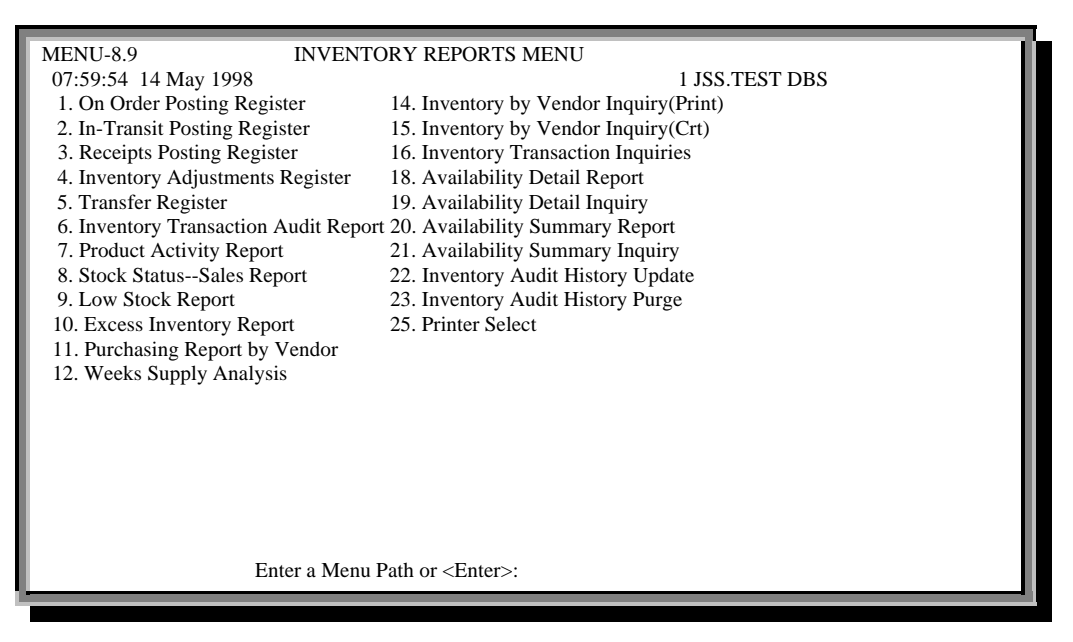

Figure 8-8. Inventory Reports menu

#### 8.9.1 On Order Posting Register

Print all entries entered in Menu 8.1, Inventory on Order Posting.

| DATI    | INVENTOR<br>E 29 Sep 1998 | Y ON ORE | ER POSTI | NG LISTING  | PAGE 1               |     |
|---------|---------------------------|----------|----------|-------------|----------------------|-----|
| REF.NC  | ) DATE                    | OPER     | TRANS.   | NO A.PROD.I | NO PROD.DESC         | QTY |
| т       | 09/29/98                  | TSA      | 259252   | H25-486     | 11259 3/8DR7/16DP SK | 3   |
| 1       | 09/29/98                  | TSA      | 259253   | S88-256     | OCB1026 MOTOR        | 5   |
| ***     |                           |          |          |             |                      | 8   |
| 1122356 | 5 09/29/98                | TSA      | 259251   | L38-046     | B14010-09S IGNITR AS | 25  |
| ***     |                           |          |          |             |                      | 25  |
| DS500   | 09/29/98                  | TSA      | 259250   | B10-222     | 68Z3204 TEF2 VALVE   | 50  |
| ***     |                           |          |          |             |                      | 50  |
|         |                           |          |          |             |                      | 83  |

Figure 8-9. Inventory on Order Posting

#### 8.9.2 In-Transit Posting Register

Print data entered in Menu 8.2, Vendor In-Transit Posting.

| DATE 29 Ser                              | INVENTORY IN T<br>0 1998                     | RANSIT POST                | FING LISTIN                      | IG<br>PAGE                                   | 1                       |
|------------------------------------------|----------------------------------------------|----------------------------|----------------------------------|----------------------------------------------|-------------------------|
| REF.NO                                   | DATE OPER                                    | TRANS.NO                   | A.PROD.NC                        | PROD.DESC                                    | QTY                     |
|                                          | 09/29/98 TSA                                 | 259254                     | S88-789                          | 2142 1/10 21/29 4-PO                         | 3                       |
| ***<br>112233<br>112233<br>112233<br>*** | 09/29/98 TSA<br>09/29/98 TSA<br>09/29/98 TSA | 259255<br>259256<br>259257 | \$88-254<br>\$88-258<br>\$88-265 | OBL10086 MOTOR<br>FH1036 MOTOR<br>5456 MOTOR | 3<br>8<br>11<br>4<br>23 |
| SS22588                                  | 09/29/98 TSA<br>***                          | 259258                     | \$88-289                         | US1036 MOTOR                                 | 10                      |
|                                          |                                              |                            |                                  |                                              | 36                      |

#### Figure 8-10. Inventory in Transit Posting

#### 8.9.3 Receipts Posting Register

Print report of items entered in Menu 8.3, Non Purchase Order Receipts Posting.

| RECEIPTS POSTING LISTING<br>DATE 29 Sep 1998                                            | PAGE 1       |
|-----------------------------------------------------------------------------------------|--------------|
| REF.NO.: DATEOPER VENDOR#. V.NAME TRANS.NO A.PROD.NO PROD.DESC QTY COSTVALUE            | . PO# RCVR#. |
| 000109 08/21/98 123 001 JOHNSTONE SUPPL 249189 2 12345678901234567890 10 26.500 265.000 | 000109 12345 |
|                                                                                         |              |

Figure 8-11. Receipts Posting

#### 8.9.4 Inventory Adjustment Register

Print report of items entered in Menu 8.4, Inventory Adjustment Posting

#### 8.9.5 Transfer Register

Print report of items entered in Menu 8.5, Inventory Transfers.

#### 8.9.6 Inventory Transaction Audit Report

Display each product transaction for a specific day, including the type of transaction (invoice, credit, adjustment) and the on-hand quantities before and after the transaction process.

#### 8.9.7 Product Activity Report

List product transactions and their effect on inventory. For a more detailed report on inventory history items, use Menu 19.7B's hardcopy option.

#### 8.9.8 Stock Status – Sales Report

Print a snap shot of the Stock Status Inquiry from Menu 19.6.

| 15:45:30 29        | Sep 1998 INVEN                        | FORY       | STATUS  | REPOR | T - VEN | DOR 0 | 01 PAGE 1   |  |
|--------------------|---------------------------------------|------------|---------|-------|---------|-------|-------------|--|
| PROD NO            | DESCRIPTION W                         | /HSE       | OH.IP   | VOQ   | COQ     | ROP   | ROQ OOS.YTD |  |
| AA450B             | ASHTRAY 4.5" RND BLK                  | 001        | 6       | 0     |         |       | 1           |  |
| B10-016            | GL7 THERMOSTAT KIT                    | 001        | 46      | 12    | 0       | 14    |             |  |
| B10-017<br>J27-363 | ML45 THERMOSTAT<br>LP655 TUB LEAK KIT | 001<br>001 | 20<br>3 | 43    | 12<br>0 | 9     |             |  |
| J27-485            | LP303 DRIVE BLOCK                     | 001        | 6       |       | 0       |       |             |  |
| J27-487            | LP926 SHAFT STUD                      | 001        | 5       |       | 0       |       |             |  |
| J27-488            | LP925 SEAL KIT                        | 001        | 5       |       | 0       |       |             |  |
|                    |                                       |            |         |       |         |       |             |  |

#### Figure 8-12. Inventory Status

#### 8.9.9 Low Stock Report

Print a list of all *non*-discontinued items that are *not* kit items, and that have on-hand quantities less than the ROP.

#### 8.9.10 Excess Inventory Report

Print a report of excess inventory: available on-hand greater than average monthly sales year-to-date times days of supply.

#### 8.9.11 Purchasing Report by Vendor

Print report of items purchased by purchasing vendor—the vendor on the PO.

| PAGE 1                             | PURCHASING          | REPOI | RT BY | WARE    | IOUSE | BY VEN | DOR |      | Ι   | DATE ( | 09/29/9 | 8     |       |     | T |
|------------------------------------|---------------------|-------|-------|---------|-------|--------|-----|------|-----|--------|---------|-------|-------|-----|---|
| WHSE: 001Database Business Systems |                     |       |       |         |       |        |     |      |     |        |         |       |       |     |   |
| VENDOR:                            | NOT ON FILE         |       | MIN   | N FREIC | ΉT    |        |     |      |     |        |         |       |       |     |   |
| PRODUCT NO                         | PROD DESCRIPTION    | SELL  | ON    | VEND    | CUST  | AVAIL  | ROP | ROQ  | BUY | LAST   | LAST    | RECPT | SALES |     |   |
| SALES\$VALUE                       | 3                   |       |       |         |       |        |     |      |     |        |         |       |       |     |   |
|                                    |                     | UM    | HANI  | )       |       | ON ORD | BAC | KORD | UM  | ORD    | RECP    | YTD   | YTD   |     |   |
| B12-518                            | SP696 END CAP       | EA    | 0     |         |       | 0      | 0   |      | EA  |        |         |       | 0     | 0   |   |
| B12-805                            | GA278 ICE CUBE FLEX | TRAY  | ζ0    |         |       | 0      | 0   |      | EA  |        |         |       | 0     | 0   |   |
| B12-841                            | GL249 MOUNTING CLI  | P 3PK | 0     |         |       | 0      | 0   |      | EA  |        |         |       | 0     | 0   |   |
| B80-904                            | 2001 DOOR GASKET    | EA    | 10    |         |       | 10     | 0   |      | EA  |        |         |       | 0     | 84  |   |
| B80-989                            | GH408 DEFROST HEAT  | ΈR    | 10    |         |       | 10     | 0   |      | EA  | 02/20  | )       |       | 0     | 138 |   |
| B80-991                            | GH409 DEFROST HEAT  | ER    | 5     |         |       | 5      | 0   |      | EA  | 02/20  | )       |       |       |     |   |
|                                    |                     |       |       |         |       |        |     |      |     |        |         |       |       |     | 4 |

Figure 8-13. Purchasing Report by Warehouse by Vendor

#### 8.9.12 Weekly Supply Analysis

Print a weekly supply analysis report based on six-months usage. Program selects sales figures for the last six months and prints the associated products and quantities, providing a weekly average.

#### 8.9.14 Inventory by Vendor Inquiry (Print)

Print report of inventory by vendor name.

| PAGE   | 1          | ** INVENTORY BY VENDOR ** |                        |    | 1:50       |                  | 29 Sej  | p 1998        |                            |  |
|--------|------------|---------------------------|------------------------|----|------------|------------------|---------|---------------|----------------------------|--|
| VEND.N | NO. WHSE P | RODCT#I                   | TEM.DESC               | UM | ON<br>HAND | AVAILV<br>ON ORD | END ROP | DISC (<br>IND | QTY SOLD. QTY<br>12 MONTHS |  |
| 001    | 001        | B11-474                   | GC112 COLD CONTROL     | EA | 10         | 10               | 0       | Ν             | 2                          |  |
| 001    | 001        | B11-475                   | GC113 D83 COLD CONTROL | EA | 10         | 10               | 0       | Y             | 3                          |  |
| 001    | 001        | B11-476                   | GC114 COLD CONTROL     | EA | 10         | 10               | 0       | Ν             | 2                          |  |
| 001    | 001        | B11-477                   | GC115 COLD CONTROL     | EA | 10         | 10               | 0       | Ν             | 1                          |  |
| 001    | 001        | B11-478                   | GC116 SUB B12-626 D85  | EA | 10         | 10               | 0       | Y             | 0                          |  |
| 001    | 001        | B11-479                   | GC117 COLD CONTROL     | EA | 10         | 10               | 0       | Ν             | 5                          |  |
| 001    | 001        | B11-480                   | GC118 COLD CONTROL     | EA | 10         | 10               | 0       | Ν             | 2                          |  |
| 001    | 001        | B11-481                   | GC119 COLD CONTROL     | EA | 10         | 10               | 0       | Ν             | 3                          |  |
| 001    | 001        | B11-483                   | GC122 D85 COLD CONTROL | EA | 10         | 10               | 0       | Y             | 8                          |  |
| 001    | 001        | B11-485                   | GC125 COLD CONTROL     | EA | 10         | 10               | 0       | Ν             | 5                          |  |
| 001    | 001        | B11-486                   | GC126 COLD CONTROL     | EA | 10         | 10               | 0       | Ν             | 1                          |  |
| 001    | 001        | B11-487                   | GC127 D85 COLD CONTROL | EA | . 10       | 10               | 0       | Y             | 2                          |  |
| 001    | 001        | B11-488                   | GC129 SUB 612-627 D85  | EA | 10         | 10               | 0       | Y             | 3                          |  |
|        |            |                           |                        |    |            |                  |         |               |                            |  |

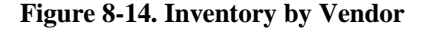

#### 8.9.15 Inventory by Vendor Inquiry (CRT)

Print same as previous report but to screen.

#### 8.9.16 Inventory Transaction Inquiries

#### 8.9.16.1 By Customer

- a. Enter customer number.
- b. Type 'y' to send to printer; otherwise type 'n.'

| DATE 31  | Aug 1998     | CUSTOMER:  | 123 - Jeff's Tester  | PA  | GE 1 |       |        |
|----------|--------------|------------|----------------------|-----|------|-------|--------|
| A.PROD.N | 0 DESC       |            | DATE REL.NO          | TNX | QTY. | PRICE | COST   |
| B12-019  | CD2245 BRAS  | S CAP 25PK | 08/27/98 02200136001 | INV | 5    | 9.69  | 4.240  |
| B92-185  | H-24 COIL    |            | 08/26/98 01000707001 | INV | 2    | 85.00 | 83.120 |
| B10-360  | A30-261 REFR | . CONTROL  | 08/26/98 01000707001 | INV | 1    | 27.10 | 11.183 |
|          |              |            |                      |     |      |       |        |
|          |              |            |                      |     |      |       |        |

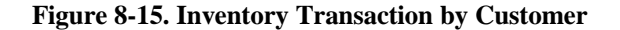

8.9.16.2 By Product

- a. Enter warehouse number or Enter for all.
- b. Enter product number.
- c. Type 'y' to send to printer; otherwise type 'n.'

| DATE: 08/31/98                                               | PRODUCT: 1                                                   | B10-120                   | - 083S                           | DRYER                 |                                                                                              |
|--------------------------------------------------------------|--------------------------------------------------------------|---------------------------|----------------------------------|-----------------------|----------------------------------------------------------------------------------------------|
| TNX DATE C                                                   | RD/PO# REF/RCVR#                                             | QTY                       | COST                             | PRICE                 | CUSTOMER/VENDOR                                                                              |
| INV 07/23/98<br>INV 06/30/98<br>INV 06/30/98<br>POR 06/15/98 | 01000669001<br>01000172001<br>01000339001<br>01101057 001537 | -1 (<br>-1 :<br>-1 :<br>1 | 0.000<br>5.878<br>5.877<br>5.650 | 10.61<br>5.88<br>5.88 | GOOMBA GOOMBA SAFARI<br>S01 JOHNSTONE SUPPLY<br>S01 JOHNSTONE SUPPLY<br>001 JOHNSTONE SUPPLY |

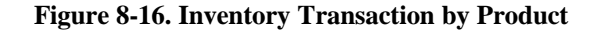

#### 8.9.18 Availability Detail Report

Print report of product availability.

• Enter report date (mm/dd/yy).

#### 8.9.19 Availability Detail Inquiry

Print same report as in previous menu but to screen.

#### 8.9.20 Availability Summary Report

Print a six-month average summary of product availability.

#### 8.9.21 Availability Summary Inquiry

Print previous menu to screen.

#### 8.9.22 Inventory Audit History Update

Update the inventory history files with the daily transactions. Unless Database consents, do not use this process. Daily programs such as order entry, day-end, and PO receipts automatically run this menu.

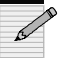

Run this process only with Database supervision.

#### 8.9.23 Inventory Audit History Purge

Clear the Inventory Audit file to update it. Run this purge *after* running Menu 8.9.21.

#### 8.9.25 Printer Select

Select printer destination for all reports in Menu 8. Use this menu first, before printing reports.

## Appendix

### Screen Column Headings

| Name             | Meaning                                           |
|------------------|---------------------------------------------------|
| A.PROD.NO        | Product number                                    |
| AMT OPEN         | Amount remaining open on invoice                  |
| AVAIL            | Available                                         |
| BAL. BEF. QTY    | Balance before quantity                           |
| BAL.AFT          | Balance after                                     |
| DISC QTY         | Discount quantity                                 |
| LN#              | Line number that corresponds to an open ar entry. |
| NUMBER           | A/R invoice number                                |
| OH-IP            | On-hand                                           |
| OPER.NAME        | Operator name                                     |
| PO#              | Purchase order number                             |
| PO/REF           | Purchase order or reference number                |
| PROD.DESC        | Description of product                            |
| QTY              | Quantity                                          |
| RC               | Reason code                                       |
| RCVR#            | Receiver number                                   |
| REF#             | Reference number                                  |
| REL.NO           | Release number                                    |
| ROP              | Re-Order-Point                                    |
| ROQ              | Re-Order-Quantity                                 |
| TNX              | Transaction                                       |
| ТҮР              | Туре                                              |
| V.NAME           | Vendor name                                       |
| VENDOR#, VEND.NO | Vendor number                                     |
| VOQ              | Quantity On-Order to vendor                       |
| WHSE             | Warehouse                                         |
| WHSLOC           | Warehouse location                                |

## Index

| discontinued items          | 14        | In-Transit Posting Register        | 12     |
|-----------------------------|-----------|------------------------------------|--------|
| discrepancies               | 8         | Inventory Adjustment Register      | 13     |
| in-transit posting          | 6         | Inventory Adjustment Value Report  | 9      |
| inventory adjustments       | 9         | Inventory by Vendor Inquiry        | 15     |
| Menu 19.13                  | 6         | Inventory Transaction Audit Report | 13     |
| Menu 19.6                   | 14        | Inventory Transaction Inquiries    | 15     |
| Menu 19.7B                  | 14        | Low Stock Report                   | 14     |
| Menu 34.1                   | 7         | On Order Posting Register          | 12     |
| Menu 7.3                    | 7         | Product Activity Report            | 14     |
| on-hand products            | 8, 13, 14 | Purchasing Report by Vendor        | 14     |
| online purchase orders      | 5,7       | Receipts Posting Register          | 13     |
| Order Entry                 | 5         | Stock Status - Sales Report        | 14     |
| purchase orders             | 7         | Transfer Register                  | 13     |
| purging files               | 16        | Transfers In Process Report        | 11     |
| purpose of Inventory Contol | 5         | Weekly Supply Analysis             | 15     |
| reason codes                | 9         | stock 5, 7, 8, 1                   | 10, 14 |
| reports                     |           | stock status                       | 5      |
| Availability Detail Inquiry | 16        | transactions 10, 13, 1             | 14, 16 |
| Availability Detail Report  | 16        | transfers                          | 11     |
| Availability Summary Report | 16        | vendors 6, 7, 2                    | 14, 15 |
| Excess Inventory Report     | 14        |                                    |        |